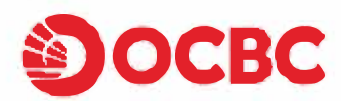

## 華僑銀行信用卡於 MPay 重新綁定 步驟指引

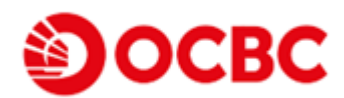

(一) 點擊 MPay 生活首頁 "我的銀行卡" ·

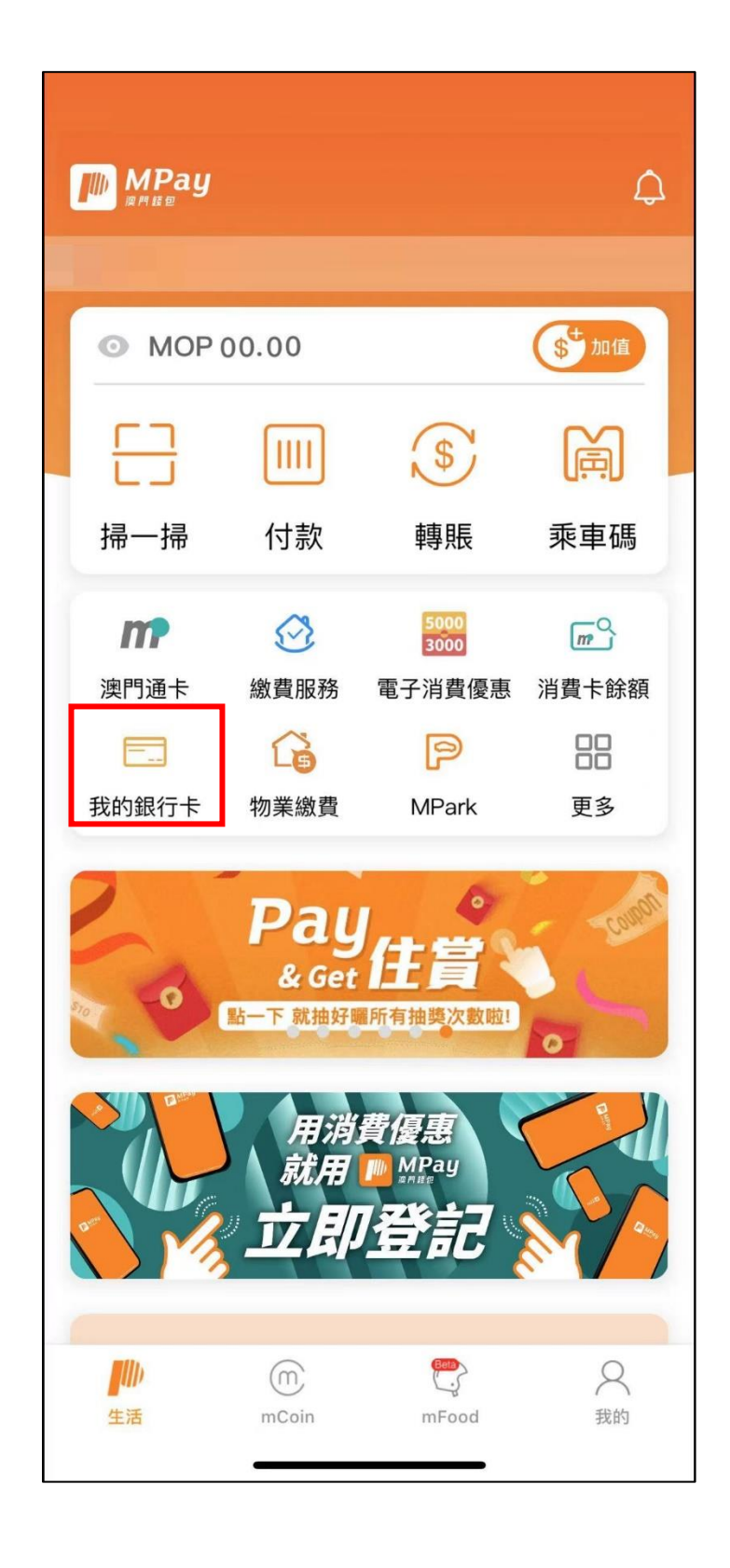

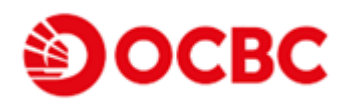

(二) 點擊 "添加信用卡"後選擇 "華僑銀行" 。

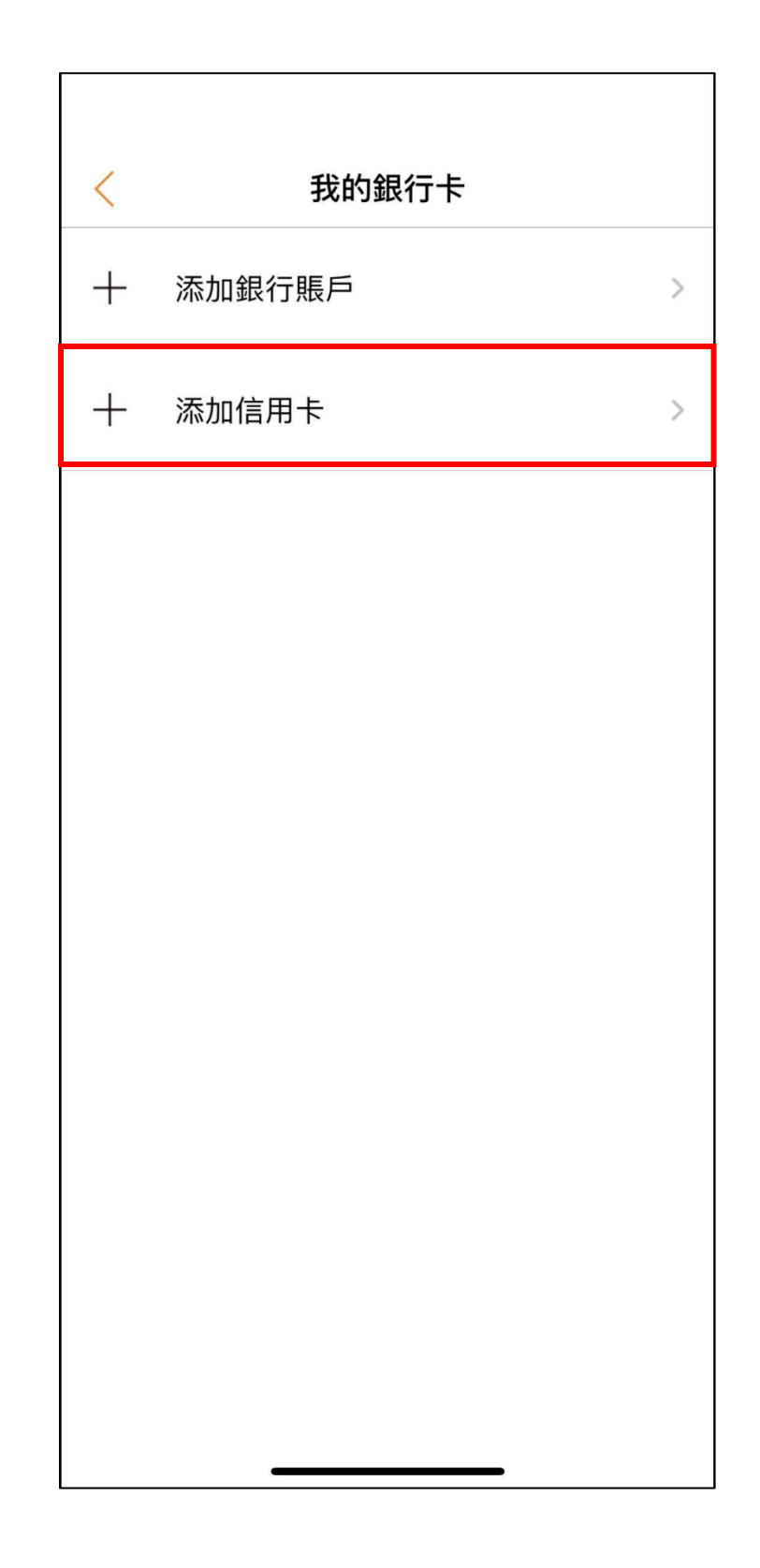

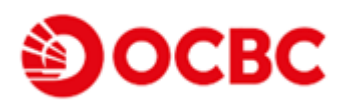

## (三) 閱讀認證支付服務協議點擊 "本人已閱讀服務協議" 後點擊 "同意"。

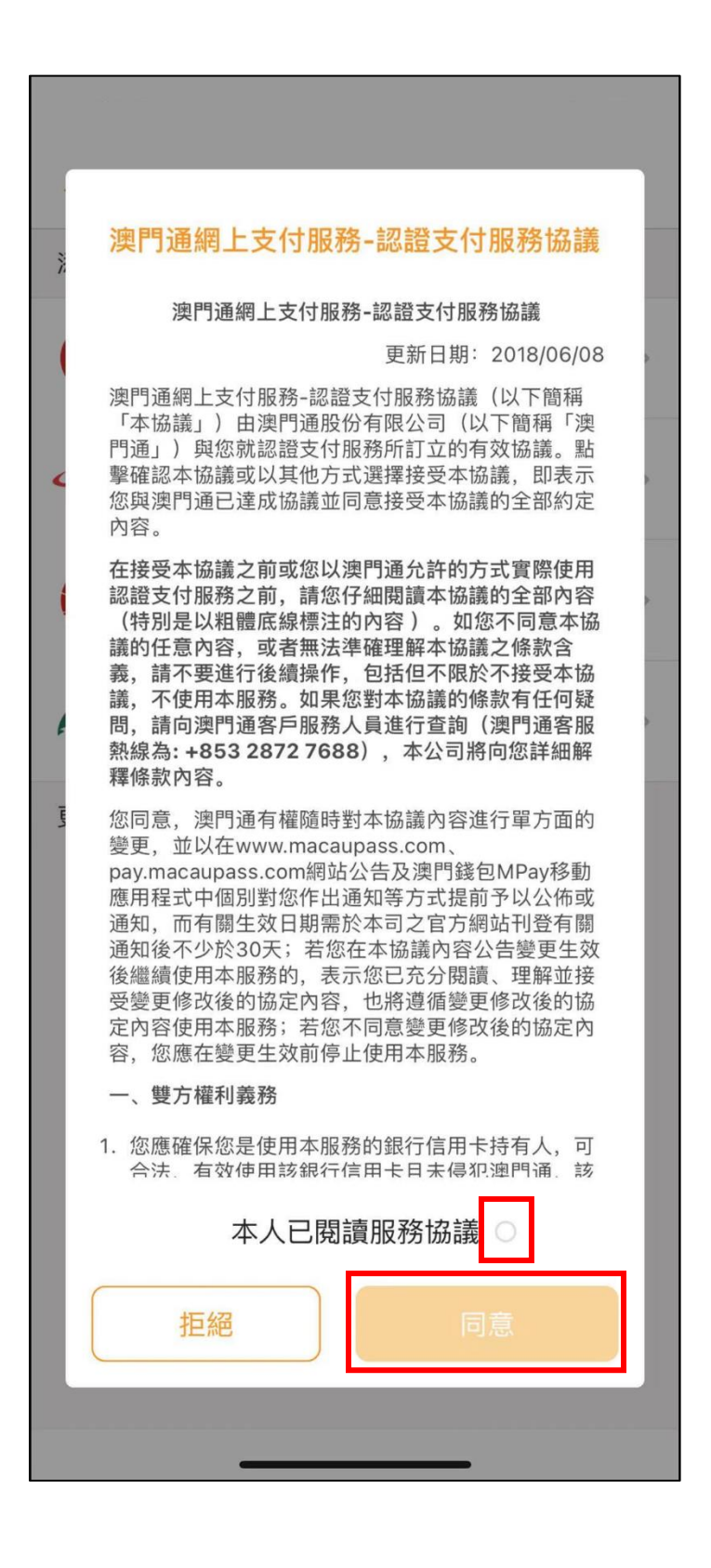

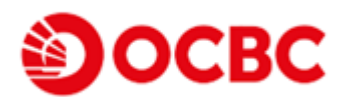

- (四) 選擇並填寫"華僑銀行Mastercard 或 VISA 信用卡"資料,
  - 更新綁定之現有客戶無須解綁現存之信用卡,完成後無須等候審核可 即時使用加值服務。
  - 全新綁定之客戶:按照本行既定程序填妥資料後,等待 1-2 個工作
    日審核後獲得短訊通知方可使用。

(註:華僑銀行將會進行澳門幣1圓預授權交易以認證有關信用卡賬戶)

| <                   | 添加銀行卡        | 關閉      |
|---------------------|--------------|---------|
| 付款詳細資料♀             |              |         |
| 信用卡類型 *             |              | * 必填欄位  |
| VISA Visa           | Mas          | tercard |
| 信用卞號碼*              |              |         |
| 到期月份 *<br>月         | 到期年份 *       | V       |
| CVN *<br>此代碼為印於信用卡口 | E面或背面的三位或四位數 | (字。     |
| 您的訂購                |              |         |
| 總計金額                | 1.0          | DO MOP  |
| 取消                  |              | 綁卡      |
| -                   |              |         |

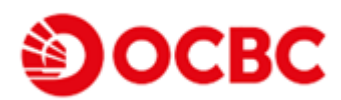

(五) 绑定完成後回到介面選擇"加值->網上即時加值"進行加值服務。

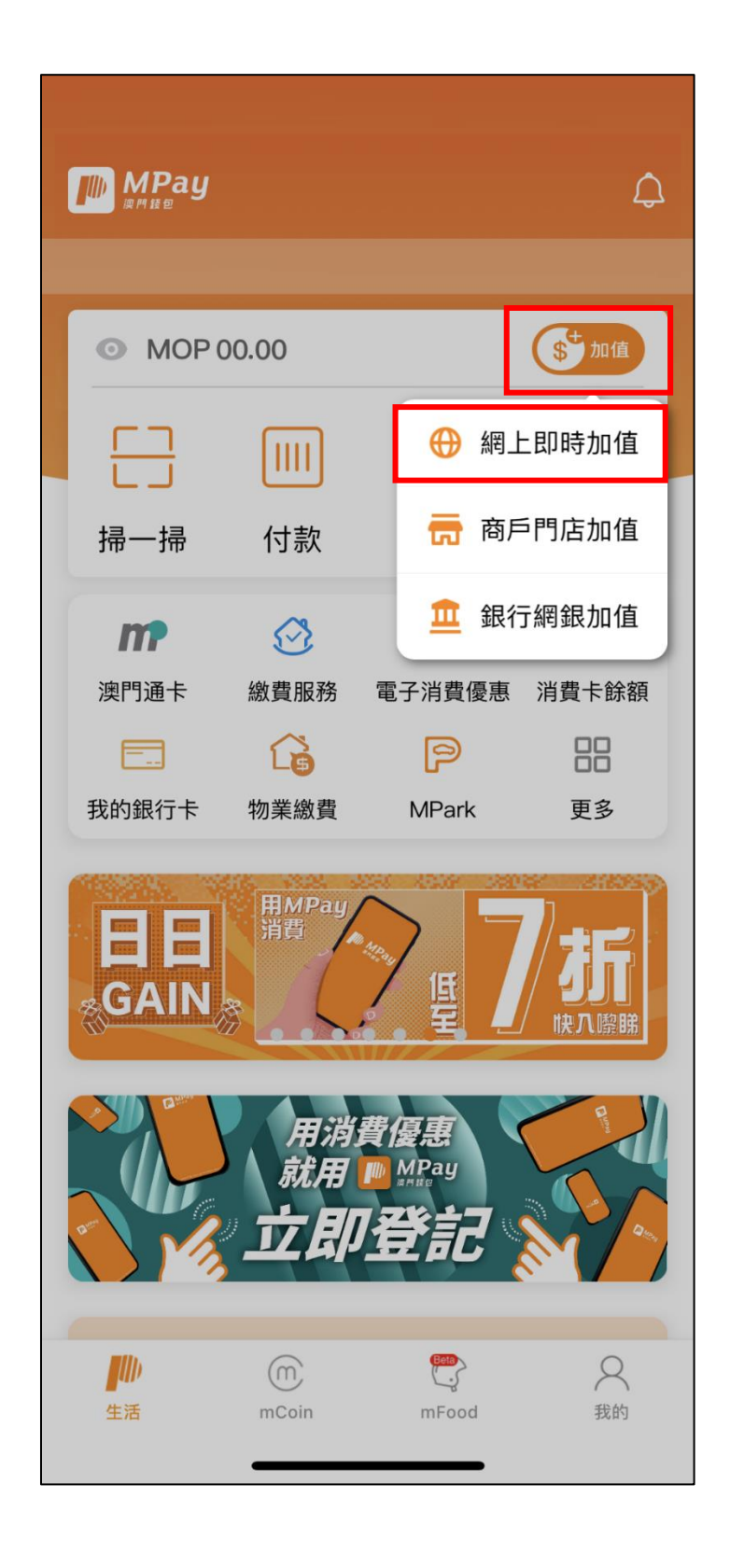

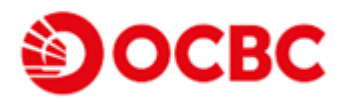

(六) 選擇已綁定之華僑銀行信用卡進行加值,完成加值後可到"我的"查看 錢包餘額。

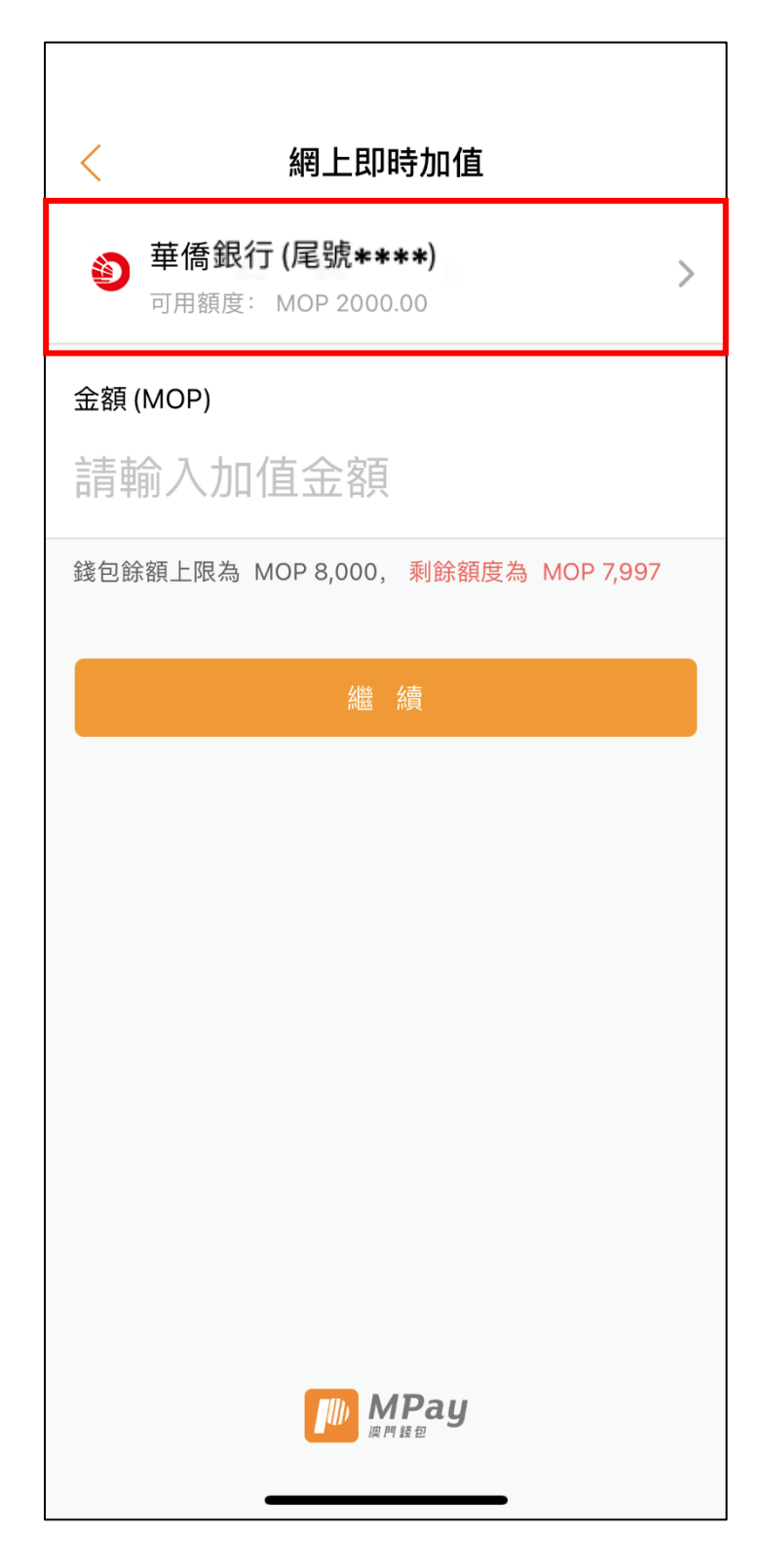